# How to Download the Trucker Tools App

## **Apple Devices**

**Click the Link from Text Message** A text message is sent within 24 hours of the pickup time of the assigned load. You can select the link and begin tracking within 24 hours prior.

> Download FREE Trucker Tools app to see the pickup number for your load. Click <u>https://bnc.lt/erAl/</u> xU3d1qdPkLb

# 2

### Select Install from App Store

Once the link is clicked, you will be taken the App Store to download the free Trucker Tools app. If you already have the app, you will be taken to the load.

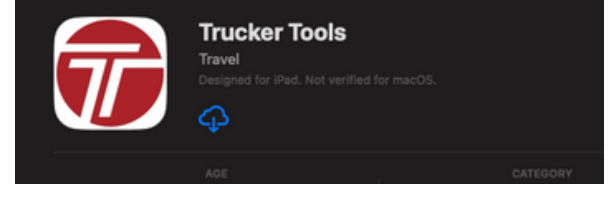

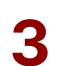

#### **Verify Phone Number**

If there is no phone number associated with the app, the user will be forced to authenticate with a phone number through a 4-digit texted verification code.

In order to use this feature you must provide the phone number for this device.

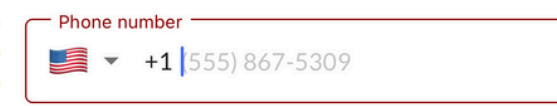

# 4

Select Start Track

Once verified, the assigned load will automatically appear. Select START to begin. Location settings must be set to ALWAYS ALLOW.

Tracking Off

Via Trucker Tools App

Start Track

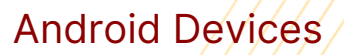

### Click the Link from Text Message

A text message is sent within 24 hours of the pickup time of the assigned load. You can select the link and begin tracking within 24 hours prior.

Sam's Test Account:Download FREE Trucker Tools app to see the pickup number for your load. https://bnc.lt/erAl/Vg2oTqInVLb

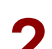

#### Select Install from Google Play Store

Once the link is clicked, you will be taken the Google Play Store to download the free Trucker Tools app. If you already have the app, you will be taken to the load.

| T | <b>3.2★</b><br>8.53K reviews |  | 500K+<br>Downloads |       | Everyone |                 |  |
|---|------------------------------|--|--------------------|-------|----------|-----------------|--|
|   | Install                      |  | <                  | Share |          | Add to wishlist |  |

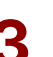

#### **Verify Phone Number**

If there is no phone number associated with the app, the user will be forced to authenticate with a phone number through a 4-digit texted verification code.

In order to use this feature you must provide the phone number for this device.

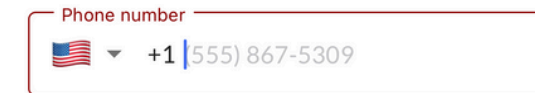

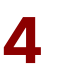

### **Select Start Track**

Once verified, the assigned load will automatically appear. Select START to begin. Location settings must be set to ALLOW ALL THE TIME.

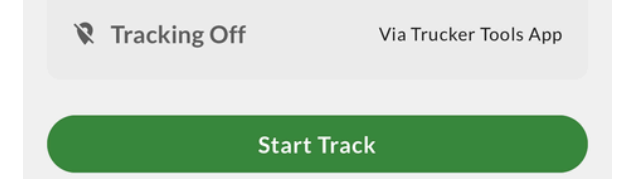

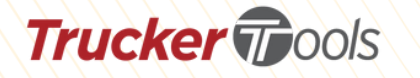

If you have questions please contact our support team at support@truckertools.com